|                                                                                                    | PODER JUDICIÁRIO                           |             |             |  |  |  |
|----------------------------------------------------------------------------------------------------|--------------------------------------------|-------------|-------------|--|--|--|
|                                                                                                    | TRIBUNAL REGIONAL DO TRABALHO DA 3ª REGIÃO |             |             |  |  |  |
| S CARLON                                                                                                    | Secretaria de Gestão Estratégica           |             |             |  |  |  |
| Contraction of the second second seco |                                            |             |             |  |  |  |
| PROCEDIMENTO OPERACIONAL PADRÃO Nº POP_SECVCR - 015                                                                                                    |                                            |             |             |  |  |  |
| Código Loca                                                                                                    | lizador: TRT3_SECVCR – 01 - 015            | Versão: 1.0 | Página: 1/1 |  |  |  |
| PROCESSO: Controle de prazos legais dos Juízes                                                                                                    |                                            |             |             |  |  |  |
| SUBPROCESSO: Solicitar relatório SICOND                                                                                                    |                                            |             |             |  |  |  |
| RESULTADOS ESPERADOS: 100% dos relatórios emitidos corretamente e em tempo hábil                                                                                                    |                                            |             |             |  |  |  |
|                                                                                                    |                                            |             |             |  |  |  |

## PROCEDIMENTOS

- 1- Acessar www.trt3.jus.br.
- 2- Acessar a Intranet.
- 3- Ir em "Sistemas" SICOND.
- 4- Fazer login.
- 5- Ir em "Solicitar".
- 6- Selecionar o programa: "Prazo Sentença".
- 7- Clicar em "Avançar".

 Preencher em "Descrição da Solicitação": Sentenças em atraso até xx/xx/xx (dia anterior à solicitação).

- 9- Selecionar todas as Varas para apuração (Ctrl + Shift).
- 10- Preencher como data final da apuração o dia anterior à solicitação.
- 11- Clicar em "solicitar estatísticas".
- 12- Voltar ao menu e clicar em "Visualizar".
- 13- Selecionar o programa "Prazo Sentença".
- 14- Clicar em consultar (as solicitações demoram algum tempo para serem processadas).
- 15- Clicar na lupa para visualizar.
- 16- Ir em "Resultados da solicitação".
- 17- Abrir a caixa "PRAZO".

18- Ir na caixa "1.0 – Processos com prazo vencido" e clicar na planilha verde (gerar a planilha dinâmica com resultados).

19- Selecionar o template: "Processos aguardando prolação de sentença".

20- Clicar em "Exportar (XLS)".

21- Abrir a tabela, formatar, e salvar na pasta "Sentenças em atraso"/ "Relatórios SICOND"/ "ano". Nomear o arquivo com a data.

22- Alimentar a tabela do mês (salva na pasta "Sentenças em atraso"/ "Tabelas"/ "ano").

Modelo:

| VARA | MAGISTRADO | N° PROCESSO | DIAS DE ATRASO | DATA DA CONCLUSÃO | F/L | OBSERVAÇÃO |
|------|------------|-------------|----------------|-------------------|-----|------------|
|      |            |             |                |                   |     |            |
|      |            |             |                |                   |     |            |

| Data da aprovação: 20/0                                              | 7/2017 Data da revisã | Data | prevista | para nova revisão: 20/07/2018 |  |  |  |
|----------------------------------------------------------------------|-----------------------|------|----------|-------------------------------|--|--|--|
| Emanado da                                                           |                       |      |          |                               |  |  |  |
| Secretaria de Gestão Estratégica/Escritório de Processos de Trabalho |                       |      |          |                               |  |  |  |